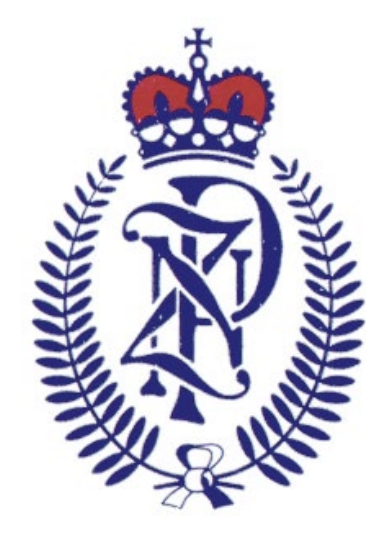

# New Zealand Police Vetting Service Guide to Secure Vetting Website

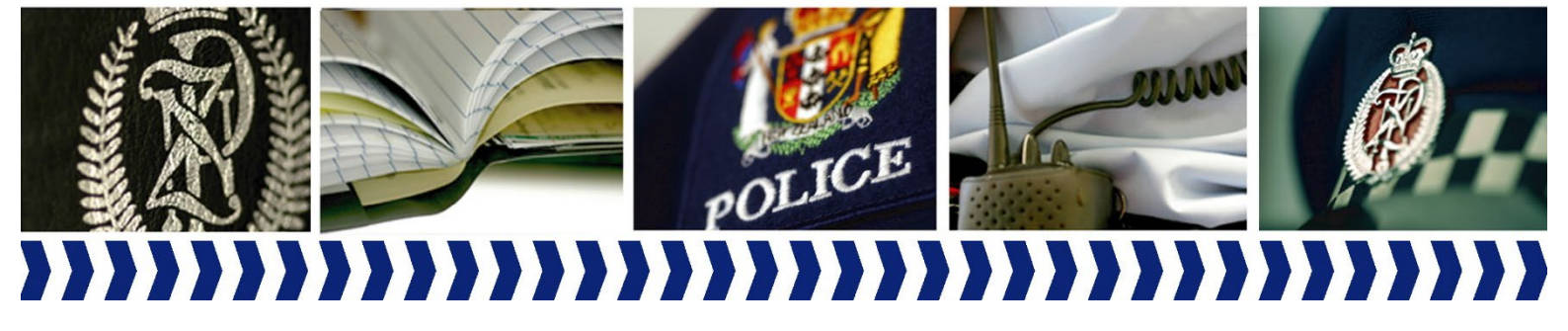

# **Table of Contents**

| About this document               |
|-----------------------------------|
| Introduction                      |
| Overview                          |
| Approved Agencies                 |
| The Vetting Process5              |
| Creating a RealMe ID7             |
| Logging in to Your Agency Portal8 |
| Tabs in your Agency Portal9       |
| Agency Selection Page10           |
| Request History Page11            |
| Viewing Recent Requests11         |
| Searching for Historic Requests13 |
| My Agency Page14                  |
| Agency Details14                  |
| Billing Details15                 |
| Statistics17                      |
| Invoice History17                 |
| My Messages Page18                |
| Adding and Removing Users19       |
| Submitting a Vetting Request21    |
| Contact Us                        |

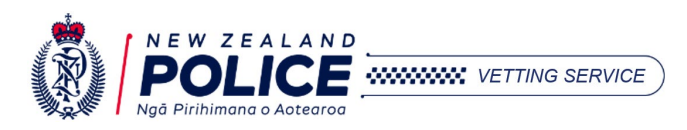

### About this document

### Introduction

This guide has been created to assist Police Vetting Service Approved Agency users with navigating the secure online agency portal (website).

### **Overview**

The New Zealand Police Vetting Service provides Conviction History reports and other relevant non-convicted information on potential and current employees, volunteers, and vocational trainees. Vetting is provided for Approved Agencies who are responsible for the care, protection, or education of children, elderly or disabled, agencies involved in Law Enforcement or National Security, and agencies that have a legislative obligation to obtain a Police vet. Approved Agencies may ONLY submit vetting requests for individuals whose role meets the Police vetting criteria.

Users of Approved Agencies who have registered with the Police Vetting Service can log in to our website using their own personal RealMe account to access their agency portal and submit vetting requests. Users of Approved Agencies are responsible for ensuring their agency contact and billing details are kept current.

In the Police Vetting Service Secure Online Agency Portal, you can:

- Submit vetting requests.
- View the status of incomplete requests.
- Download PDF vetting reports of any requests completed within the past two months.
- Search for Historic requests submitted by your agency.
- Update your agency contact details.
- Add or remove agency users and update their details.
- Record and update your billing details.
- View agency invoice history.

For information about the vetting process please see our website: <u>https://www.police.govt.nz/advice-services/businesses-and-organisations/nz-police-vetting-service/vetting-process</u>

## **Approved Agencies**

#### What is an Approved Agency?

An Approved Agency is a New Zealand or Offshore organisation/business (agency) that:

- Has applied to be an Approved Agency.
- Meets the vetting criteria.
- Has been approved by us to use the Police Vetting Service.

#### What are the criteria to become an Approved Agency?

To access the Police Vetting Service, a New Zealand agency must employ, engage, or assess individuals for one or more of the following purposes:

• Providing care, protection, education, or training to vulnerable members of society such as children, young people, elderly and/or disabled.

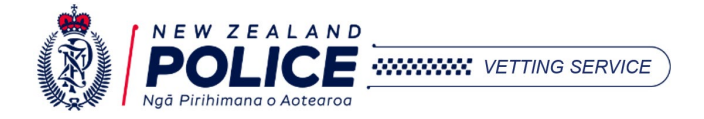

- National security.
- Law enforcement.
- Legislative obligation for example, 'fit and proper' checks required for NZ Immigration, NZ Citizenship, and the registration or licencing of Teachers, Taxi Drivers, and Security Guards.

Offshore agencies who wish to access the Police Vetting Service must:

- meet the criteria described above in respect of New Zealand agencies, and
- have similar legislation to New Zealand which protects individuals' rights to privacy.

For more information, please see Information for Offshore Agencies.

#### What if you are not an Approved Agency?

If you are not an Approved Agency, then you cannot use the Police Vetting Service. Instead, you may wish to seek Criminal Record reports from the <u>Ministry of Justice</u>.

If you want to become an Approved Agency, please apply by going to our website and completing an application.

#### Applying to become an Approved Agency

Agencies wishing to access Police vetting should follow the steps outlined below:

#### Step 1: Register with RealMe

If you do not have a RealMe account, you will need to create one <u>here</u>. Police use the New Zealand Government RealMe to authenticate agency users wishing to access the vetting system.

You must create your **own** individual RealMe account. A RealMe account must not be shared with other people, even those within your organisation.

If you need more information, or experience problems accessing the RealMe system please visit the Help page on the <u>RealMe website</u>.

#### Step 2: Register your agency

Once you have a personal RealMe account you can Register your agency here: <u>Register for New Zealand</u> <u>Police Vetting</u>. During this registration you must electronically sign the <u>Approved Agency Agreement</u> or the <u>Offshore Approved Agency Arrangement</u> (for agencies based overseas), this is required for all Approved Agencies.

You will receive a response from our team within 5-10 days regarding the outcome of your request. If approved, each registered user will be sent a Police ID and Activation Key within 5 days of approval. During this step you may request access for additional users.

#### Step 3: Access the Vetting website

Once your agency is approved and your Police ID and Activation codes have been received, each user will be able to login to submit vetting requests via the vetting website home page. Entering your RealMe details will direct you to the vetting portal.

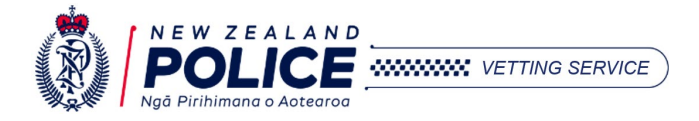

Upon first login, you will be required to enter your unique Police ID and Activation code – this step is only required the first time you login. Your Police ID and Activation code will expire after about 5 days. Please email us at <u>queryme@police.govt.nz</u> if your code has expired and we will generate a new code for you. See the guide to <u>Logging in to Your Agency Portal</u> below.

# **The Vetting Process**

See the below flow chart for a summary of the vetting process:

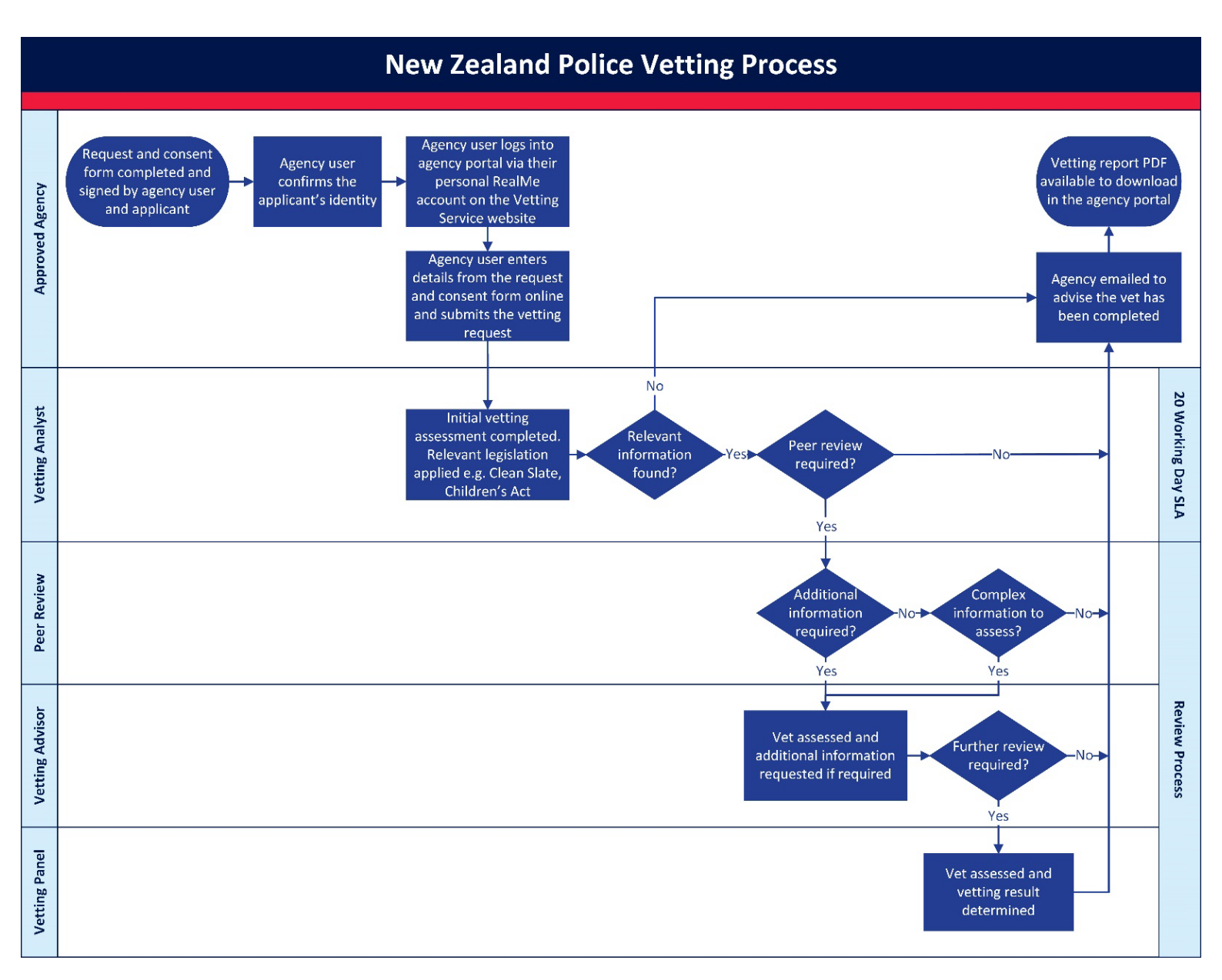

For more information about the vetting stages above please see <u>this page</u> of the Police vetting website. Refer to the guide below for a summary of the vetting process for Approved Agencies:

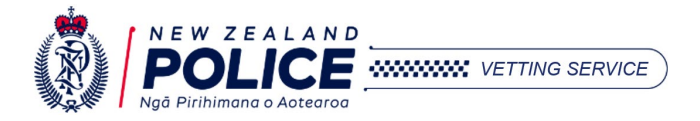

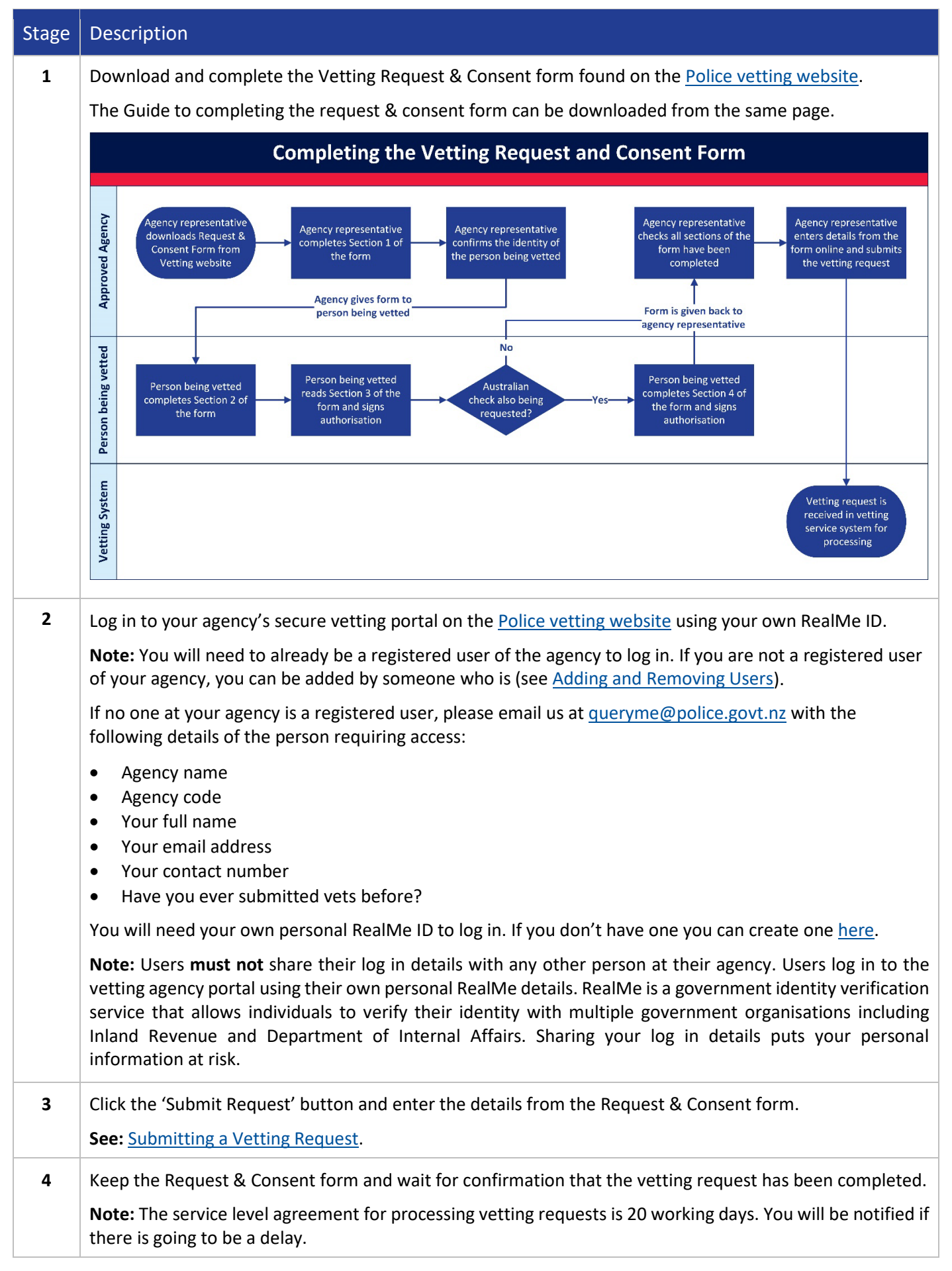

| 5 | When the vetting request has been completed:                                                                                                    |
|---|----------------------------------------------------------------------------------------------------|
|   | <ul> <li>we will send you an email telling you it has been completed.</li> <li>the status of the request in your agency portal will be updated to either 'released – no result' or 'released with results'.</li> <li>a PDF file displays next to the request, containing the report and any results.</li> </ul>                   |
| 6 | You can download the vetting report by clicking on the PDF icon.<br>Vetting reports can be downloaded from the portal for two months. Police vets are point in time checks<br>only. If you require a new vetting report after two months, you will need to re-obtain the applicant's consent<br>and submit a new vetting request. |

### **Creating a RealMe ID**

RealMe<sup>®</sup> is a government authentication and identity verification service. You can use RealMe to log into many New Zealand government and public sector sites and services. It is also a secure way to prove who you are when you're online.

If you have any problems when you are creating your RealMe ID, or you forget your password, please see their <u>Help page</u> for troubleshooting or contact the RealMe helpdesk on 0800 664 774.

The Police Vetting Service **cannot** assist with problems relating to your RealMe account. RealMe is managed by the Department of Internal Affairs.

Follow the steps below to create a RealMe ID. If you already have a RealMe ID, you can skip this.

| Step | Action                                                                                                    |                                                                                                    |  |  |  |  |  |  |  |  |
|------|----------------------------------------------------------------------------------------------------|----------------------------------------------------------------------------------------------------|--|--|--|--|--|--|--|--|
| 1    | Go to: <a href="https://www.police.govt.nz/advice-services/businesses-and-organisations/vetting/register-new-zealand-police-vetting">https://www.police.govt.nz/advice-services/businesses-and-organisations/vetting/register-new-zealand-police-vetting</a> .<br>This will take you to the 'Register for New Zealand Police Vetting' page on our website. |                                                                                                    |  |  |  |  |  |  |  |  |
| 2    | Once on that page, click: <b>1. Register with RealMe</b><br>This will take you to the RealMe website:                                                                                                    |                                                                                                    |  |  |  |  |  |  |  |  |
|      | Log in with <b>RealMe</b><br>You've been redirected here so you can log in with RealMe                                                                                                    | Create a <b>RealMe</b> login<br>To access this service you need a RealMe login.                                                                  |  |  |  |  |  |  |  |  |
|      | Username                                                                                                    | You'll be able to access a range of services with a single<br>username and password. RealMe is designed to protect your<br>privacy and security. |  |  |  |  |  |  |  |  |
|      | Password  C Log in                                                                                                    | ⊖ Create a RealMe login                                                                                                    |  |  |  |  |  |  |  |  |
|      | Forgot Username or Forgot Password?                                                                                                    |                                                                                                    |  |  |  |  |  |  |  |  |

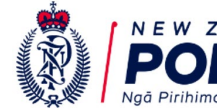

#### NZPVS Guide to Secure Vetting Website (July 2023)

| Set up your account                                                                                                    |  |
|----------------------------------------------------------------------------------------------------|--|
| To set up an account you will need to confirm your email address:<br>• Enter your email address and click the Send Code button<br>• Check your email to retrieve the Code<br>• Enter the code in the Confirmation Code field<br>• Click the Confirm Code button |  |
| Email Address *                                                                                                    |  |
| Send Code                                                                                                    |  |
| Username *                                                                                                    |  |
| Minimum 4 characters.                                                                                                    |  |
| Password                                                                                                    |  |
| Your password must be between 8 and 64 characters long. It must contain at least three (3) of the below:                                                                                                    |  |
| uppercase (A-Z)     numbers (0-9)     lowercase (a-z)     symbols (e.g. #, \$, !, @, ^ &, *, etc)                                                                                                    |  |
| Password *                                                                                                    |  |
| Password (again) *                                                                                                    |  |
| Continue Cancel                                                                                                    |  |

# Logging in to Your Agency Portal

The following instructions show you how to log in to your agency portal. Please note that this step is only for those who already have an Approved Agency and have been added as a user of that agency.

If you do not yet have an Approved Agency, please see the information under <u>Approved Agencies</u>.

If you have an Approved Agency but have not been added as a user, please see the information under <u>Adding</u> and <u>Removing Users</u>.

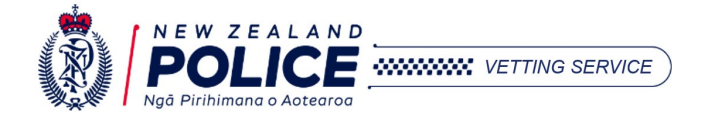

Page | 8

| Step | Action                                                                                                    |                                                                                                    |  |  |  |  |  |  |  |
|------|----------------------------------------------------------------------------------------------------|----------------------------------------------------------------------------------------------------|--|--|--|--|--|--|--|
| 1    | Go to: <u>https://www.police.govt.nz/advice-services/businesses-and-organisations/nz-police-vetting-service</u><br>This will take you to the Police Vetting homepage on our website. |                                                                                                    |  |  |  |  |  |  |  |
| 2    | Scroll down until you see the heading 'Login to Vetting Services'.       Click:                                                                                                    |                                                                                                    |  |  |  |  |  |  |  |
| 3    | You will be taken to the RealMe login page.<br>Enter your own personal RealMe Username and Password then click 'Login'.                                                              |                                                                                                    |  |  |  |  |  |  |  |
| 4    | You will be taken to the P                                                                                                    | olice Vetting Agency Portal.                                                                                                    |  |  |  |  |  |  |  |
|      | IF THEN                                                                                                    |                                                                                                    |  |  |  |  |  |  |  |
|      | This is your first time<br>logging in to your                                                                                                    | You will be asked to enter the Police ID and Activation Code that our team will have sent to you via email.                                                                                                    |  |  |  |  |  |  |  |
|      | agency's vetting portal                                                                                                    | <b>Note:</b> If you have not received a Police ID and Activation Code then you have not yet been added as a user to the agency. Please see: <u>Adding and Removing</u> <u>Users</u> .                               |  |  |  |  |  |  |  |
|      | This is <b>not</b> your first-<br>time logging into your                                                                                                    | You will be taken to the 'Agency Selection' page in the Police Vetting Agency portal where you can select which agency you want to use.                                                                             |  |  |  |  |  |  |  |
|      | agency's vetting portal                                                                                                    | <b>Note:</b> Most users will only have access to one agency. If you are a user of multiple agencies (e.g., you work for multiple organisations, or your agency has multiple branches) these will be displayed here. |  |  |  |  |  |  |  |
|      | Your Police ID and<br>Activation Code does<br>not work                                                                                                    | These details have likely expired and need to be reset by our team.<br>Please send us an email at <u>queryme@police.govt.nz</u> with your agency name,<br>agency code, and a description of the issue.              |  |  |  |  |  |  |  |

# Tabs in your Agency Portal

When you first log in you will land on the Agency Selection page. Once you open your agency, you will be taken to the 'Request History' page, and the following tabs will be visible at the top of the screen.

| NZ Police Vetting Service |                 |           |             |  |  |  |  |  |  |
|---------------------------|-----------------|-----------|-------------|--|--|--|--|--|--|
| AGENCY SELECTION          | REQUEST HISTORY | MY AGENCY | MY MESSAGES |  |  |  |  |  |  |

- To open a different agency or apply to create a new agency, click the **AGENCY SELECTION** tab.
- To submit a new vetting request or view recent or historic vetting requests, remain on the **REQUEST HISTORY** page.
- To view or update agency details such as contact details, billing details or add/edit/remove agency users, click on the **MY AGENCY** tab.

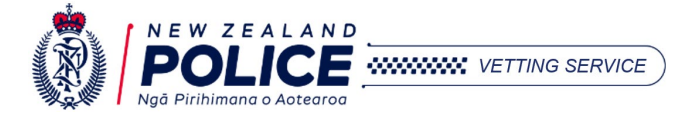

 To view previous agency messages from the Police Vetting Service you can click on the MY MESSAGES tab. Note: This tab will not appear until you receive your first message from us, after that it will remain permanently visible.

Guides to each of the above pages can be found below:

### **Agency Selection Page**

This is first page you land on after you have logged in using your own RealMe account.

From this page you can open an agency by clicking the **Open Agency** button on the right. Most users will only have access to one agency. If you are a user of multiple agencies (e.g., you work for multiple organisations, or your agency has multiple branches) these will be displayed here.

If you submit vets for more than one agency, you will need to ensure you open the correct agency to submit vetting requests or review the results of a vetting request. Vets cannot be transferred between agencies.

| NZ Police Vetting Service                                                                                                    |                           | Logged in as Username  |
|----------------------------------------------------------------------------------------------------|---------------------------|------------------------|
| AGENCY SELECTION                                                                                                    | Ngå Pirihimana o Aotearoa | 🛈 Help 🛨 Log Out       |
| <ul> <li>Welcome to the New Zealand Police Vetting Service. From this page you may:</li> <li>Select an agency to submit a vetting request</li> <li>Submit an application to create a new agency</li> <li>Activate a pending agency</li> </ul> |                           |                        |
| My Agencies                                                                                                    |                           | + Create New Agency    |
| Agency Name (Agency code)                                                                                                    |                           | Open Agency            |
| Agency Name (Agency code)                                                                                                    |                           | Open Agency            |
| Agency Name (Agency code)                                                                                                    |                           | Open Agency            |
| Agency Name (Agency code)                                                                                                    |                           | Open Agency            |
|                                                                                                    |                           |                        |
| Queries? 🖾 Please contact us at <u>queryme@police.govt.nz</u>                                                                                                    |                           | New Zealand Government |

From this page you can also submit a request to create a new agency by clicking the **Create New Agency** button on the right. This will take you through a series of questions to ensure we get all the information we need to assess your agency request.

Our team will get in contact with you within 5-10 working days to let you know the outcome of your agency request and provide you with a new Police ID and Activation code to link your RealMe account to the new agency.

**Note:** This will submit a request for an entirely new *agency*. Do not use this for creating individual vetting requests or to add a new user to an existing agency. See <u>Submitting a Vetting Request</u> or <u>Adding and Removing Users</u> for the respective guides.

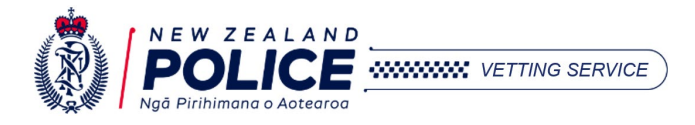

# **Request History Page**

This is the first page you land on when you open your selected agency.

| NZ Police Vetting Service                                                          |                                                                                                    |                                                                     |                                                                                         |                                                                                                    |                                                                                                | (a)                                             | DOLICE                    |       | fo    | r Agency name (A | ne<br>gency code) |               |
|------------------------------------------------------------------------------------|----------------------------------------------------------------------------------------------------|---------------------------------------------------------------------|-----------------------------------------------------------------------------------------|----------------------------------------------------------------------------------------------------|------------------------------------------------------------------------------------------------|-------------------------------------------------|---------------------------|-------|-------|------------------|-------------------|---------------|
| AGENCY SEL                                                                         | LECTION REQUEST HISTOI                                                                                                    | Y MY                                                                | AGENCY                                                                                  | MY MESSAGES                                                                                                    |                                                                                                |                                                 | Ngå Pirihimana o Aotearoa |       | 0     | Help 📃           | Log Out           |               |
| Your agency ha<br>See less<br>If your a<br>If your a<br>All Aust<br>Please note: I | as submitted <b>0</b> New Zealand Vett<br>agency submits <b>20</b> New Zealand<br>agency total is greater than 20 yo<br>rallan Checks will be billed and a<br>f your agency is part of an Approv | ng Reques<br>etting req<br>I will be bi<br>re not cour<br>ed Agency | st(s) in this fin<br>uests or fewe<br>illed for these<br>nted toward t<br>r Group the n | ancial year.<br>r in a financial year (1st Jul<br>requests and any more yo<br>his total.<br>umber of requests shown a | ly to 30th June), you will not be billed<br>u submit.<br>bove is the combined total of all the | l for them.<br>Approved Agencies in your group. |                           |       |       |                  | <b>D</b> s        | ubmit Request |
| Recent Reques                                                                      | sts 15 Historic Request S                                                                                                    | earch                                                               |                                                                                         |                                                                                                    |                                                                                                |                                                 |                           |       |       |                  |                   |               |
| Request                                                                            | History                                                                                                    |                                                                     |                                                                                         |                                                                                                    |                                                                                                |                                                 | Records per page          | 15    | ~     | filter requests  |                   | EXPORT        |
| ③ The below tab                                                                    | ble displays all in progress and comple                                                                                                    | ted vetting r                                                       | requests submit                                                                         | ted by this agency within the p                                                                                       | ast two months.                                                                                |                                                 |                           |       |       |                  |                   |               |
| Date Rec. 🗢                                                                        | Name 🗢                                                                                                    | DOB \$                                                              | Role 🗢                                                                                  | Туре 🗘                                                                                                    | Category 🖨                                                                                     |                                                 | Date Rel. 🗢               | Statu | 15 \$ |                  |                   |               |

The banner at the top of this page displays a count of the total vetting requests submitted by your agency this financial year ( $1^{st}$  July –  $30^{th}$  June). **Note:** if your agency is part of an Approved Agency Group (i.e., your agency is linked to a Primary agency, or your agency *is* the Primary agency with multiple secondary agencies linked to it) then this total will be inclusive of all requests submitted by all agencies in the group.

From this page you can:

- Submit a new vetting request (see <u>Submitting a Vetting Request</u>).
- View recent vets that have been submitted within the last two months.
- Search for historic vets (submitted over two months ago).

#### **Viewing Recent Requests**

All requests submitted within the last two months will be visible in the REQUEST HISTORY page on the table under the 'Recent Requests' tab. You can sort the table by clicking on the column names.

| Recent Requ                                            | ests 🚯 Historic Request Search                                       |                |                                  |             |             |             |          |          |
|--------------------------------------------------------|----------------------------------------------------------------------|----------------|----------------------------------|-------------|-------------|-------------|----------|----------|
| Request History Records per page: 15 V filter requests |                                                                      |                |                                  |             |             |             |          |          |
| (1) The below                                          | table displays all in progress and completed vetting requests submit | ted by this ag | ency within the past two months. |             |             |             |          |          |
| Date Rec. 🗢                                            | Name 🕏                                                               | DOB \$         | Role 🕏                           | Туре 🕏      | Category 🗢  | Date Rel. 🗢 | Status 🗢 |          |
| 28/11/22                                               | LAST NAME, FIRST NAME                                                | 10/11/03       | TEACHING                         | Exception   | Core Worker |             | Received | Withdraw |
| € 28/11/22                                             | LAST NAME, FIRST NAME                                                | 15/11/78       | CAREGIVING - VULNERABLE ADULTS   | Clean Slate | Standard    |             | Received | Withdraw |
| 28/11/22                                               | LAST NAME, FIRST NAME                                                | 15/11/78       | HEALTHCARE PROFESSIONAL          | Clean Slate | Standard    |             | Received | Withdraw |
|                                                        | LAST NAME, FIRST NAME                                                | 15/10/78       | TEACHING                         | Exception   | Standard    |             | Received | Withdraw |

| Headings and Buttons on this Page |                                                                                                    |  |  |  |  |  |  |
|-----------------------------------|----------------------------------------------------------------------------------------------------|--|--|--|--|--|--|
| Date Rec.                         | This is the date the vetting request was received by the Police Vetting Service. This is the date your agency submitted the request to us. Vets are usually completed within 20 working days. |  |  |  |  |  |  |
| Name                              | This is the primary name of the person being vetted. Note: if this has been spelt incorrectly the only way to fix it is for your agency to withdraw and resubmit the request.                 |  |  |  |  |  |  |
| DOB                               | This is the date of birth of the person being vetted. Note: if this has been entered incorrectly the only way to fix it is for your agency to withdraw and resubmit the request.              |  |  |  |  |  |  |

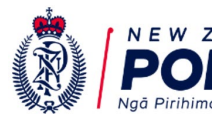

| Role      | This is the primary role of the person being vetted. This is the purpose of the vetting request.                                                                                                    |                                                                                                    |  |  |  |  |  |  |  |
|-----------|----------------------------------------------------------------------------------------------------|----------------------------------------------------------------------------------------------------|--|--|--|--|--|--|--|
| Туре      | This specifies whether the vet is a 'Clean Slate' or 'Exception' request. This is determined by the role of person being vetted and is not at the discretion of the agency. See <u>Section</u> <u>19 of the Criminal Records (Clean Slate) Act 2004</u> for information on what roles meet Exception criteria.          |                                                                                                    |  |  |  |  |  |  |  |
| Category  | This specifies whether the vet is a Children's Act <b>Core</b> or <b>Non-core</b> worker request, or a <b>standard</b> request (non-Children's Act). See <u>Section 23 of the Children's Act 2014</u> for information on when a person is considered a Children's Worker, and the difference between core and non-core. |                                                                                                    |  |  |  |  |  |  |  |
| Date Rel. | This is the date t<br>agency. This will b                                                                                                    | the vetting request has been completed and released back to your be blank if the request has not been released yet.                                                                                                  |  |  |  |  |  |  |  |
| Status    | This is the status of each status:                                                                                                    | of the vetting request in our vetting system. See below explanations of                                                                                                    |  |  |  |  |  |  |  |
|           | Status                                                                                                    | Description                                                                                                    |  |  |  |  |  |  |  |
|           | Received                                                                                                    | This means the vetting request has been received by our vetting system and is awaiting processing by our team.                                                                                                    |  |  |  |  |  |  |  |
|           | Released - no<br>Result<br>This means the vetting request has been complet<br>contains <b>no results</b> . A PDF report is available to<br>months by clicking on the PDF icon. After two me<br>a record of the vetting request in the Historic R<br>but the PDF will no longer be available to downly                   |                                                                                                    |  |  |  |  |  |  |  |
|           | Released with<br>Results                                                                                                    | This means the vetting request has been completed and there <b>is information</b> disclosed in the report. To view the disclosed information, download the PDF report within two months by clicking on the PDF icon. |  |  |  |  |  |  |  |
|           | Under Review - No<br>Action Required                                                                                                    | This means we have begun processing the vet and it is currently<br>under review. This means there will be a delay in completing the<br>vet.                                                                          |  |  |  |  |  |  |  |
|           |                                                                                                    | "No Action Required" means that your agency do not need to do<br>anything, and we will complete the vetting request as soon as<br>possible.                                                                          |  |  |  |  |  |  |  |
|           | Under Review -<br>Action Required                                                                                                    | This means we have begun processing the vetting request but require some more information from your agency to complete the vet.                                                                                      |  |  |  |  |  |  |  |
|           |                                                                                                    | Refer to the email we sent regarding what information we need<br>from you. You can 'Upload' information from your agency portal or<br>send the information to the email address specified in the email.              |  |  |  |  |  |  |  |
|           | Withdrawn                                                                                                    | This means the vetting request has been withdrawn by your agency and will not be processed.                                                                                                    |  |  |  |  |  |  |  |
|           | Rejected and<br>Closed                                                                                                    | This means that the vetting request has not been accepted for processing. You will receive an email with further information about why this vet could not be processed and any changes required.                     |  |  |  |  |  |  |  |

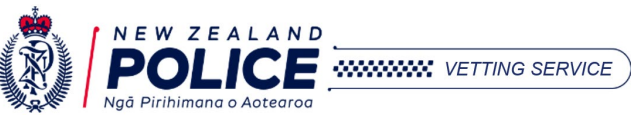

VETTING SERVICE

| ÷               | Click the 'plus' button on the left-hand side of a vetting request to display additional information about the vet e.g., Request ID Number and Reference.                                                                                                    |                              |                             |                |                                    |  |  |  |  |
|-----------------|----------------------------------------------------------------------------------------------------|------------------------------|-----------------------------|----------------|------------------------------------|--|--|--|--|
| Withdraw        | Click the 'Withdraw' button on the right-hand side of a vetting request if you no longer<br>need this vetting request to be completed and would like to cancel the vet.<br>Note: Agencies will still be charged and invoiced for any withdrawn or rejected vets.                                                                                                    |                              |                             |                |                                    |  |  |  |  |
| 🕹 Upload        | The 'Upload' button will appear if we have requested information from your agency to complete the vetting request. Please refer to the email which will advise you what information we need (usually consent form or previous addresses). Click the button to select which document you want to upload, or alternatively you can email us the information requested.                             |                              |                             |                |                                    |  |  |  |  |
| Download Report | Click the 'Download Report' button on the right-hand side of a vetting request to download the PDF report of a completed vetting request. This button will only be visible for vets that have been completed within the last two months. After two months, you can find a record of the vetting request in the Historic Request Search tab, but the PDF will no longer be available to download. |                              |                             |                |                                    |  |  |  |  |
| EXPORT          | Click the 'Export' button to download a csv (comma separated) file of the entire Request<br>History table displayed. See example snip below:<br>A B C D<br>1 Date Rec. Request Id Reference Batch Number<br>2 20/06/2023 3000123456 1234 Group 1<br>3 15/06/2023 3000123457 5678 Group 1<br>4 8/06/2023 3000123458                                                                               |                              |                             |                |                                    |  |  |  |  |
| filter requests | You can type a display requests                                                                                                    | specific nam<br>with that wo | ie, word or<br>ord or date. | date into this | field and the table will filter to |  |  |  |  |

#### Searching for Historic Requests

To search for any vetting requests submitted over two months over click the Historic Request Search tab to the right of the Recent Requests tab.

From this page you can search for historic requests by any of the search criteria available in the menu on the left. Please note that for privacy reasons you will not be able to view the vetting report of historic requests. If you need to see the report of a historic request, you will need to re-obtain consent and submit a new vet.

| See more                               |                                                                                                    |                                          |
|----------------------------------------|----------------------------------------------------------------------------------------------------|------------------------------------------|
| ecent Requests 13                      | Historic Request Search                                                                                                    |                                          |
| Select from the search criteria below: | <ul> <li>Use the criteria below to search for any vetting request your agency has ever submitted since 2010. You can search by the applicant ID/reference or all requests over a specified date range.</li> <li>For privacy reacons you will not be able to your they writing requires to bistoric requests.</li> </ul> | t name, request                          |
| Search Help                            | <ul> <li>If you are searching for requests that are not yet released or have been released within the past two months, please use the Recent</li> <li>Please note the maximum number of applications that can be returned in one Historical Request Search is 2,500. If the information</li> </ul>                      | t <b>Requests</b> tab.<br>you require is |
| Request Details                        | not in the search results, the parameters will need to be refined.                                                                                                    |                                          |
| Applicant Details                      |                                                                                                    |                                          |
| Submitted Dates                        |                                                                                                    |                                          |

# My Agency Page

This page has four tabs where you can view and update agency information such as contact details and billing details and is where you can add/edit/remove agency users. See below for information about each tab.

**Note:** if your agency has not received any invoices or your agency is a secondary agency, the Invoice History tab will not be visible.

| N | IZ Police Vet   |                 |            |              |             |
|---|-----------------|-----------------|------------|--------------|-------------|
|   | AGENCY SELECTIC | ON REQUEST      | HISTORY    | MY AGENCY    | MY MESSAGES |
|   |                 |                 |            |              |             |
|   | Agency Details  | Billing Details | Statistics | Invoice Hist | ory         |

#### **Agency Details**

This is where your agency contact details are recorded.

| Agency Name      | Agency name |   |   |                 |       |                                                                                      |
|------------------|-------------|---|---|-----------------|-------|--------------------------------------------------------------------------------------|
| Agency Code      | Agency code |   |   |                 |       |                                                                                      |
| Postal Address * |             |   |   |                 |       |                                                                                      |
|                  |             |   |   |                 |       |                                                                                      |
|                  |             |   |   |                 |       |                                                                                      |
| Country          | New Zealand |   |   | ~               |       |                                                                                      |
| Contact Number * | Contact     | * | c | 1               |       |                                                                                      |
|                  | Fax         | * | c | Î               |       |                                                                                      |
|                  | Mobile      | ~ | c |                 |       | +                                                                                    |
| Agency Email *   | @           |   |   |                 | ]     | $\textcircled{\ensuremath{}}$ All vetting notifications will be sent to this address |
| Agency Website   |             |   |   |                 |       |                                                                                      |
|                  | Education   |   |   | T Other primapy | iunct | ction                                                                                |

| On This Page                | e You Can:                                                                                                    |
|-----------------------------|----------------------------------------------------------------------------------------------------|
| Update<br>Agency<br>Details | To update your agency Postal Address, Contact Number(s), Agency Email, or Primary function, click into the relevant field, replace the existing information with the new value then click 'Update'.<br><b>Note:</b> To update any of the greyed-out fields please email us at <u>queryme@police.govt.nz</u> . |

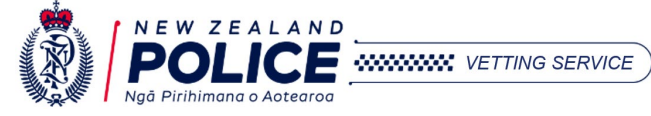

| Update<br>Contact<br>Details     | <ul> <li>To update the phone number or email of any existing user, click into the relevant field, replace the existing information with the new value, then click 'Update'.</li> <li>To receive all agency email notifications about any vets submitted by this agency, tick the Notifications box for that user, then click 'Update'.</li> </ul>                                                                                                    | e<br>e |
|----------------------------------|----------------------------------------------------------------------------------------------------|--------|
|                                  | Primary Contact         Notifications       I would like to receive email notifications about all vets submitted by this agency                                                                                                    |        |
|                                  | ELast Name Bloggs First Name / Middle Joe / Name                                                                                                    |        |
|                                  | Phone Number     \$     04-123456     Email     @     Joe.bloggs@agency.com       Additional Contacts                                                                                                    |        |
|                                  | Notifications       I would like to receive email notifications about all vets submitted by this agency         Image: Contract of the state of the state of the |        |
|                                  | Phone Number •     \$\$\$\$ 04-123456       Email •     @       Sally.smith@agency.com                                                                                                    |        |
| Change the<br>Primary<br>Contact | o make a different user the Primary Contact for this agency, click the Primary Person icon next to<br>ne user that you wish to make the new Primary Contact, then click 'Update'.                                                                                                    | 0      |
| Add and<br>Remove<br>Users       | or a full guide on how to add and remove users of your agency please see the <u>Adding and Removin</u><br><u>sers</u> section of this guide.                                                                                                    | g      |

### **Billing Details**

This is where your agency's billing information is recorded.

**Secondary Agencies:** If your agency is a secondary agency (linked to a primary agency) then the Billing Details page will only display the agency code of the Primary Agency your agency is linked to. Any invoices generated by your agency will be charged to the Primary Agency. If this is incorrect, please contact us as soon as possible.

| Primary Agency Ident   | ification   |      |      |
|------------------------|-------------|------|------|
|                        |             |      |      |
| Primary<br>Agency Code | e.g. A12345 |      |      |
|                        |             | <br> | <br> |
|                        |             |      | Cano |
|                        |             |      |      |

VETTING SERVICE

VETTING SERVICE

**Primary Agencies:** If your agency is a Primary Agency (main agency responsible for invoices) then this page will display your agency's billing contact and address details for where any vetting invoices will be sent to. **Note:** If your agency is solo (not linked to any agency group) then it is also classified as a Primary Agency.

If you need to update any details, you can type over the field you want to change and then click 'Update'. You can search for your NZBN here: <u>https://www.nzbn.govt.nz/mynzbn/search/</u>

| Last Name *                                                                         | Last Name                                                   |                           | First / Middle *<br>Name(s) | First Midd | Name<br>le Name   | /     |  |
|-------------------------------------------------------------------------------------|-------------------------------------------------------------|---------------------------|-----------------------------|------------|-------------------|-------|--|
| Phone *                                                                             | S Phone number                                              |                           | Email *                     | @          | Contact email add | dress |  |
| NZBN ③                                                                              | New Zealand Business Num                                    | nber                      |                             |            |                   |       |  |
| Postal Address                                                                      |                                                             |                           |                             |            |                   |       |  |
| Postal Address Street / PO Box * Suburb                                             | e.g. 123 Main Road or P.O<br>Suburb                         | ). Box 12345              |                             |            |                   |       |  |
| Postal Address Street / PO Box * Suburb Town / Post * Code                          | e.g. 123 Main Road or P.O<br>Suburb<br>Town                 | ). Box 12345<br>Post Code |                             |            |                   |       |  |
| Postal Address<br>Street / PO Box *<br>Suburb<br>Town / Post *<br>Code<br>Country * | e.g. 123 Main Road or P.O.<br>Suburb<br>Town<br>New Zealand | ). Box 12345<br>Post Code |                             |            |                   |       |  |

**Charities:** If your agency is a registered charity, we still require your billing details in case you submit Australian checks in future. **Note:** Charities are not charged for NZ vets but *are* charged for Australian checks.

If you cannot see your charity number, please email us at <u>queryme@police.govt.nz</u> with your agency code and request to add your charity number. Once we have verified that your agency matches the charity number provided it will appear on your agency like the screenshot below and your NZ vet fees will be waived.

| Agency Details  | Billing Details      | Statistics                                           |                              |                                                           |
|-----------------|----------------------|------------------------------------------------------|------------------------------|-----------------------------------------------------------|
| Billing Contact |                      |                                                      |                              |                                                           |
| We need your b  | oilling details in c | ase you submit Australian checks in the future. If y | our agency doesn't submit an | any Australian vetting requests, you will not be charged. |
| Last Name       | Last Name            |                                                      | First / Middle *<br>Name(s)  | First Name /<br>Middle Name(s)                            |
| Phone           | e * 📞 Pho            | ne number                                            | Email *                      | Contact email address                                     |
| NZBN (1)        | New Zeala            | nd Business Number                                   |                              |                                                           |
| Charity Number  |                      | Charity number Verified                              |                              |                                                           |
|                 |                      |                                                      |                              |                                                           |

### Statistics

This is where you can see the running total for how many vetting requests have been submitted by your agency in the current Police financial year ( $1^{st}$  July –  $30^{th}$  June). This tab also shows your agency's total vetting count for the previous two financial years. The counter is set to zero at the beginning of each financial year.

If your agency submits **20** New Zealand vetting requests or fewer in a financial year, you will not be billed for them. If your agency submits more than 20, you will be billed for these requests and any more you submit. All Australian Checks will be billed and are not counted toward this total.

| lumber of submitted vetting requests | in the last 3 financial years fo | r 'Test Agency - Non-Preset Roles - | Agency Name'         |  |
|--------------------------------------|----------------------------------|-------------------------------------|----------------------|--|
| Financial Year                       | NZ Requests                      | Australian Standard                 | Australian Volunteer |  |
| 1st July 2022 - 30th June 2023       | 19                               | 0                                   | 0                    |  |
| 1st July 2021 - 30th June 2022       | 0                                | 0                                   | 0                    |  |
|                                      |                                  |                                     |                      |  |

### **Invoice History**

This is tab is only visible once you receive your first invoice. This is where you can view information relating to any invoices that have previously been sent to your agency. Each invoice will indicate whether it has been fully paid yet or not. Once an invoice has been paid the row will turn green and the 'Paid in Full' column will say 'Yes'. Search for invoices by typing any detail from the table into the 'filter invoices' box.

Invoices are sent to your agency's billing email by the 26<sup>th</sup> of each month and are due by the 20<sup>th</sup> of the following month. Invoices include any vetting requests which were released, rejected, or withdrawn between the 25<sup>th</sup> of the previous month and the 24<sup>th</sup> of the current month. Vets that were submitted during these dates but have not been released yet will be included on the next invoice after they have been released.

| gency Details Bill    | ing Details Statistics Invoice H        | istory                               |                           |                      |        |
|-----------------------|-----------------------------------------|--------------------------------------|---------------------------|----------------------|--------|
| Please note: It may t | ake a few working days before your invo | ice payment appears in the below tab | le.                       |                      |        |
| Invoice Histo         | pry                                     | Inv                                  | oices per page: 15 v filt | er invoices          | EXPORT |
| Invoice Date 🔺        | Query Me Reference 🗢                    | Invoice Number 🗢                     | Total (Gross) 🗢           | Paid In Full (Y/N) 🗢 | \$     |
| 25/06/23              | e.g. 12345                              | e.g. 0001234567                      | e.g. \$234.60             | No                   |        |
| 25/05/23              | e.g. 12345                              | e.g. 0001234567                      | e.g. \$234.60             | No                   |        |
| 25/04/23              | e.g. 12345                              | e.g. 0001234567                      | e.g. \$234.60             | Yes                  |        |
| 25/03/23              | e.g. 12345                              | e.g. 0001234567                      | e.g. \$234.60             | Yes                  |        |
| 25/02/23              | e.g. 12345                              | e.g. 0001234567                      | e.g. \$234.60             | Yes                  |        |

#### Click the 'EXPORT' button on the right to export a csv (comma separated) file of your agency's invoice history.

|   | А           | В                  | С              | D             | E                  |
|---|-------------|--------------------|----------------|---------------|--------------------|
| 1 | InvoiceDate | Query Me Reference | Invoice Number | Total (Gross) | Paid In Full (Y/N) |
| 2 | 25/06/2023  | 12345              | 9123456        | \$123.45      | No                 |
| 3 | 25/05/2023  | 12346              | 9123457        | \$123.45      | Yes                |

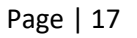

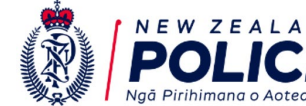

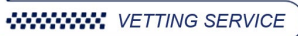

### **My Messages Page**

This is where you can view previous messages sent to your agency portal from the Police Vetting Service. This tab will not appear until you receive your first message, after that it will remain permanently visible.

Previous messages are listed in the 'All Messages' box on the left and will display their subject, the date they were received and the date/time they were acknowledged.

| NZ Police Vettin          | g Service       |             |                    |
|---------------------------|-----------------|-------------|--------------------|
| AGENCY SELECTION          | REQUEST HISTORY | MY AGENCY   | MY MESSAGES        |
| All Messages              |                 |             |                    |
| Subject                   |                 | Received on | Acknowledged on    |
| NZ Police Financial Year  | Dates           | 10-06-2022  | 14-06-2022 1:27 PM |
| Are your Agency details u | ip to date?     | 14-07-2021  | 14-07-2021 7:10 PM |
| < < 1 >                   | >>              |             |                    |

To view the full message, click on the message subject in the 'All Messages' box, the full message will then appear on the right side of the page. See below for an example of an old message sent to all agencies.

|                                                           | <b>Received on</b> 14-07-2021                     | Acknowledged on 14-07-2021<br>7:10 PM |
|-----------------------------------------------------------|---------------------------------------------------|---------------------------------------|
| As we are now in our new Financial Year - it's a good tim | e to check your account details are still correct | t, including reviewing your billing   |
| email used to receive invoices and removing any contac    | ts who no longer need access to your agency. T    | The Secure Vetting Website User       |
| Guide (on the Police Vetting Website under Forms and G    | iuides) shows you how to do this on pages 39-4    | 12. Should you require assistance     |
| please email the VettingAccounts@police.govt.nz for an    | y billing queries, or QueryME@police.govt.nz f    | for any general user queries and      |

When we send messages to your agency they will appear as a pop up when you open your agency. You will need to click 'acknowledge' to close the message. Once closed, they will appear in the 'My Messages' page.

Other communications can appear as a banner across the top of your agency screen. Banner messages do not need to be acknowledged and will not be stored in the 'My Messages' page.

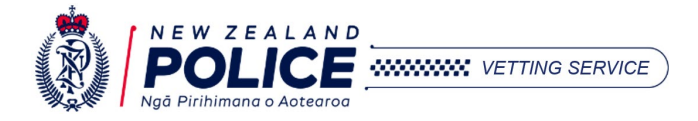

VETTING SERVICE

# Adding and Removing Users

Some agencies will have the ability to add and remove users. This can be done from the Agency Details page within the MY AGENCY tab.

| NZ Police Ve   | tting Servic           | е          |           |  |
|----------------|------------------------|------------|-----------|--|
| AGENCY SELECTI | ON REQUEST             | HISTORY    | MY AGENCY |  |
|                |                        |            |           |  |
| Agency Details | <b>Billing Details</b> | Statistics |           |  |

Below is a screenshot of the agency contacts section at the bottom of the Agency Details page. If you cannot see this section and you would like to have access to add and remove users, please email us at <u>queryme@police.govt.nz</u> with your agency name, agency code, and tell us you would like the ability to add and remove users.

|                     | - Twolid like to receive email notin  |                                    | by this agency                            |                             |          |
|---------------------|---------------------------------------|------------------------------------|-------------------------------------------|-----------------------------|----------|
| Last Name           | Smith                                 | Fi                                 | st Name / Middle<br>Name                  | John /                      | Paul     |
| Phone Number *      | <b>%</b> 021 123 4567                 |                                    | Email *                                   | @ j.smith@exampleage        | ency.com |
| Additional Contacts |                                       |                                    |                                           |                             |          |
| Notifications       | □ I would like to receive email notif | fications about all vets submitted | by this agency                            |                             |          |
|                     |                                       |                                    |                                           |                             |          |
|                     |                                       |                                    |                                           |                             |          |
| Last Name 🔸         |                                       | Fin                                | st Name / Middle *                        | /                           |          |
| Last Name 🔸         | to phone number                       | Fi                                 | st Name / Middle * (<br>Name<br>Email * ( | /<br>@ contact email addres | 55       |
| Last Name 🔸         |                                       | Fin                                | st Name / Middle *                        | /                           |          |

| To ADD a | New User                                                                                               |
|----------|----------------------------------------------------------------------------------------------------|
| 1.       | Click the + add contact button. A new blank contact will appear at the bottom of the contact list.     |
| 2.       | Fill in the missing contact information (last name, first/middle name, phone number and email).        |
| 3.       | Click the Update button to save, or click the Cancel button to cancel. <i>Continued on next page</i> . |

| 4. | Once you have clicked 'U                                                                                                    | pdate', a notifcation is se                                                                | ent to our team that yo                                                      | ou have requested to add a user.                                                   |
|----|----------------------------------------------------------------------------------------------------|--------------------------------------------------------------------------------------------|------------------------------------------------------------------------------|------------------------------------------------------------------------------------|
|    | Our team will then gener<br>their personal RealMe ac                                                                                                    | rate a Police ID and Activa<br>account to the agency. Exa                                  | tion Code and email th<br>mple of user ID and ac                             | nem to that user so they can link<br>tivation code in our system:                  |
|    | Police ID / Activation Code                                                                                                    | e.g. smithjohn20230701                                                                     | / e.g. j012ab12-1234-1234-1                                                  | 2 !                                                                                |
|    | * First / Middle Name                                                                                                    | John                                                                                       | aul                                                                          |                                                                                    |
|    | * Email                                                                                                    | @ j.smith@exampleagency.co                                                                 | m                                                                            |                                                                                    |
|    | <b>Note:</b> We work through r<br>we are receiving, this pro<br>be manually generated b                                                                                                    | requests to add users in th<br>ocess may take up to 5 w<br>by a member of our team         | ne order they arrive. De<br>orking days as Police II<br>once we add the user | epending on how many requests<br>Ds and Activation codes need to<br>to the agency. |
| 5. | Once the new user has revealed on the set of the set of the set of the steps outline of the steps outline steps outline steps ou | eceived their unique Poli<br>ir personal RealMe accou<br>ed in <u>Logging into Your Ag</u> | ce ID and Activation Co<br>Int and enter the ID ar<br><u>ency Portal</u> .   | ode, they can log into the Police<br>nd code when prompted. Please                 |
|    | <b>Note:</b> Please do not shar are unique to each user.                                                                                                    | e RealMe accounts, Polic                                                                   | e IDs or Activation Cod                                                      | les with any other person, these                                                   |

| To REMO | DVE a User                                                                                                    |
|---------|----------------------------------------------------------------------------------------------------|
| 1.      | Click the 🔟 button next to the user that you want to remove from the agency.                                                                                                    |
| 2.      | A message will pop up to confirm you want to delete this user. Click Confirm.                                                                                                    |
|         | Delete Contact                                                                                                    |
|         | Are you sure you want to delete this contact?                                                                                                    |
|         | Cancel Confirm                                                                                                    |
| 3.      | Scroll down to the bottom of the screen and click the Update button to save your changes.                                                                                                    |
| 4.      | Once you have removed the user from your agency portal, a notification will be sent to our team who will manually disable the access for this user. Depending how many requests we are receiving this may take up to 5 working days.                                                                                               |
|         | <b>Note:</b> The user will still have access to log in to the agency using their RealMe account until a member of our team has manually disabled the link between their RealMe account and the agency. Please contact us at <u>queryme@police.govt.nz</u> if you have any concerns or need to remove the person's access urgently. |

| Other Contact Fu           | nctions                                                                                                    |
|----------------------------|----------------------------------------------------------------------------------------------------|
| Set New Primary<br>Contact | To set a new Primary contact. Click the source button next to the user that you want to make the Primary contact of your agency. Then click the 'Update' button at the bottom of the screen. |
| Receive<br>Notifications   | Users can elect to receive notifications by ticking the Notifications tick box next to their contact details on the Agency Details page.                                                     |
|                            | Note: Notifications include emails about ALL vets submitted by the agency, not just that user.                                                                                               |
| Page   20                  | N E W Z E A L A N D<br>POLICE<br>Ngā Pirihimana o Aotearoa                                                                                                    |

## **Submitting a Vetting Request**

This section will guide you through submitting a new vetting request from within your agency portal.

Before you submit a request, check all the following has been completed:

- ✓ Section 1 of the consent form has been completed.
- ✓ A representative of your agency (or an identity referee) has confirmed the applicant's ID.
- ✓ All mandatory fields in Section 2 of the consent form have been completed by the applicant.
- ✓ The applicant has read and signed (physically or electronically) Section 3 of the consent form within the last 3 months. Note: Applicant's consent must be re-obtained if older than 3 months.
- ✓ Section 4 has been completed and signed (only required if requesting an Australian check).

Use the answers on the consent form to submit the request online. For help with how to answer the questions on the consent form please see our <u>Guide to PVS Request & Consent Form</u>.

| Step | Action                                                                              |                                                                                                    |                                                                                                    |
|------|-------------------------------------------------------------------------------------|----------------------------------------------------------------------------------------------------|----------------------------------------------------------------------------------------------------|
| 1.   | Once you have <u>logged in</u> us<br>your agency portal then clic<br>Submit Request | ing your personal RealMe account, navigate<br>ck the 'Submit Request' button on the top rig                                                                                                    | to the REQUEST HISTORY tab within the second second s |
| 2.   | You will be presented with                                                          | a list of pre-set roles based on your agency t                                                                                                    | ype (i.e., Education or Healthcare).                                                                                                    |
|      | Read the description and description of the applicant                               | examples of each role and then select the t's role on the consent form (Question 1.3 on                                                                                                    | role that most closely aligns to the consent form).                                                                                                    |
|      | For example, if the role des                                                        | cription is "Provides in-home education to cl                                                                                                    | nildren" select the role <b>Teaching</b> .                                                                                                    |
|      | See a sample of roles with                                                          | their description and role examples below:                                                                                                    |                                                                                                    |
|      | Select the role of the applicant:                                                   |                                                                                                    |                                                                                                    |
|      | Healthcare professional                                                             | Directly responsible for the provision of medical and/or mental health care services.                                                                                                    | Examples: Doctor, Nurse, Counsellor, Psychiatrist, Midwife,<br>Therapist, GP, Healthcare assistant, Paramedic, Mental<br>health worker, other medical specialist                                                                                                    |
|      | Caregiving - children and youth                                                     | Role predominantly involves the care and protection but not predominantly the delivery of education to children and youth.                                                                             | Examples: Homestay, Host Parent, Caregiver, Camp parent,<br>Host Family, Social Worker, Matron, Nanny, Babysitter,<br>Foster Carer                                                                                                    |
|      | Caregiving - vulnerable adults                                                      | Role involves the care and protection of vulnerable adults.                                                                                                    | Examples: Support worker, Elderly caregiver, Hospice<br>worker, Rest Home Worker                                                                                                    |
|      | Household member of caregiver                                                       | Applicant resides with primary caregiver in the place of care.                                                                                                    | Examples: Household member, Family member of caregiver, partner of caregiver                                                                                                    |
|      | Healthcare support services                                                         | Role involves the provision of support services in the healthcare industry.                                                                                                    | Examples: Domestic services, Orderly, Hospital chaplain,<br>Medical Receptionist                                                                                                    |
|      | Social work (children/youth)                                                        | Role predominantly involves the provision of social work services across<br>health (including mental health), care and protection, justice, education<br>and corrections to at risk children.          | Example: Social worker                                                                                                    |
|      | Social work (vulnerable adults)                                                     | Role predominantly involves the provision of social work services across<br>health (including mental health), care and protection, justice, education<br>and corrections to at risk vulnerable adults. | Example: Social worker                                                                                                    |
|      | Parent/Guardian help                                                                | Role predominantly involves the delivery of educational assistance by a parent or guardian that is not caregiving in nature.                                                                           | Examples: Parent helper, parent volunteer                                                                                                    |
|      |                                                                                     |                                                                                                    |                                                                                                    |

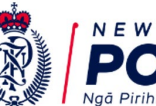

VETTING SERVICE

| 3. | Next, you are asked to select which group of vulnerable people your applicant will be working with as part of their role (Question 1.4 on consent form). Only select the groups the applicant will have more than incidental contact with.                                                                                                    |
|----|----------------------------------------------------------------------------------------------------|
|    | For example, if your applicant is a nurse who provides healthcare to both children and elderly select both groups, or if your applicant is a nurse who only works in schools then just select 'Children/Young People'.                                                                                                    |
|    | If your applicant does not work with children, young people, or vulnerable adults then your applicant's role may not meet Police Vetting criteria and a Criminal Record Check from the <u>Ministry of Justice</u> may be the best option for this position. Please email us at <u>queryme@police.govt.nz</u> if you have any questions.                                                                   |
|    | Which groups will the person being vetted be working with (select all that apply)? <ul> <li>Help</li> <li>Help</li> </ul>                                                                                                    |
|    | Children/Young People<br>Vulnerable Adults                                                                                                    |
|    | ● BACK NEXT ④                                                                                                    |
| 4. | Next, you are asked whether the role takes place from within the applicant's home (Question 1.5 on consent form). Please only answer 'Yes' if the applicant will be providing care or education to vulnerable people from within the applicant's own home, NOT the home of the vulnerable person. See the <u>Guide to PVS Request &amp;</u> <u>Consent Form</u> for more information about this question. |
|    | Does the role involve caring for people in the home of the person being vetted?                                                                                                    |
|    | Yes<br>No                                                                                                    |
|    | ● BACK NEXT ④                                                                                                    |
| 5. | Next, you will be asked whether the applicant is paid, a volunteer or a student undertaking vocational training e.g., student teacher on placement (Question 1.6 on consent form). This question helps our system automatically apply legislation appropriately.                                                                                                    |
|    | Is the person being vetted:                                                                                                    |
|    | A paid worker<br>A volunteer                                                                                                    |
|    | Undertaking vocational or educational training                                                                                                    |
|    | ● BACK NEXT ④                                                                                                    |
|    |                                                                                                    |

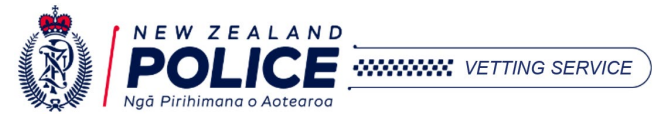

**6.** If your applicant is not working with Children/Young People, or your applicant is a volunteer then you will not be asked the following questions on the portal. Skip to step 7.

If your applicant **is** working with children or young people and is **not** a volunteer, then you will be asked whether the applicant's role is a Children's Worker role according to the Children's Act (Question 1.7 on consent form).

Is the person being vetted a Children's Worker according to the Children's Act 2014, section 23(1)?

| $\Big)$ | Yes |
|---------|-----|
| $\Big)$ | No  |
|         |     |

Œ

BACK

NEXT 🕥

| IF                  | THEN                                                                                                    |
|---------------------|----------------------------------------------------------------------------------------------------|
| You ticked<br>'No'  | Skip to step 7.                                                                                                    |
| You ticked<br>'Yes' | You will be asked whether the applicant's role is a core or non-core Children's Worker role (Question 1.8 on consent form). For help on this question see the <u>Guide to PVS Request &amp;</u> <u>Consent Form</u> . |
|                     | Is the role of the person being vetted a core or non-core worker role according to the Children's Act 2014, section 23(1)?                                                                                            |
|                     | Core Worker Non-Core Worker                                                                                                    |
|                     | BACK NEXT O                                                                                                    |

Next, you will be asked if your agency has previously vetted this person (Question 1.9 on consent form).
 Refer to the <u>Guide to PVS Request & Consent Form</u> for more help on this question.

| Yes  |        |  |  |
|------|--------|--|--|
| No   |        |  |  |
|      |        |  |  |
| BACK | NEXT 🏵 |  |  |

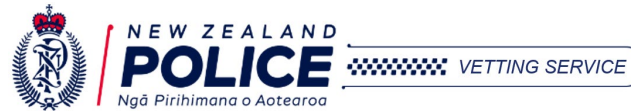

|     | IF                                                                                                    | THEN                                                                                                    |  |  |  |  |  |
|-----|----------------------------------------------------------------------------------------------------|----------------------------------------------------------------------------------------------------|--|--|--|--|--|
|     | Vau tialia d                                                                                                    |                                                                                                    |  |  |  |  |  |
|     | You ticked<br>'No'                                                                                                    | Skip to step 8.                                                                                                    |  |  |  |  |  |
|     | You ticked<br>'Yes' You will be asked whether the applicant is still working in the same role for which the<br>vet was obtained for (i.e., this vetting request is a renewal of their last vet) or if the<br>applicant is being vetted because they have applied for a new role or position at your<br>agency (Question 1.10 on consent form). |                                                                                                    |  |  |  |  |  |
|     |                                                                                                    | Is the person being vetted still working in the role for which your agency last obtained a Police vet?                                                                                                    |  |  |  |  |  |
|     |                                                                                                    | Yes<br>No - the person being vetted is applying for a new role or position                                                                                                    |  |  |  |  |  |
|     |                                                                                                    | ● BACK NEXT ④                                                                                                    |  |  |  |  |  |
| 8.  | Depending or<br>agency is not<br>request a cop<br>What is the job tit                                                                                                    | n your agency's settings, you may also be asked to enter the Job Title of the applicant. If your asked for this information it means we do not require it for this vetting request, but we may by of the consent form if we need this information to complete the vet or for auditting purposes.                |  |  |  |  |  |
|     | Enter the job titl                                                                                                    | e here                                                                                                    |  |  |  |  |  |
|     |                                                                                                    |                                                                                                    |  |  |  |  |  |
|     | C BACK                                                                                                    |                                                                                                    |  |  |  |  |  |
| 9.  | Next, you will<br>This will tell y<br>asked to prov                                                                                                    | be taken to a form to enter the remaining application details.<br>ou the check type of your vet based on the answers to the previous questions. You may also be                                                                                                    |  |  |  |  |  |
|     | Vetting Application                                                                                                    | n - Request and Consent Form                                                                                                    |  |  |  |  |  |
|     | Check Type                                                                                                    |                                                                                                    |  |  |  |  |  |
|     | Application                                                                                                    | n Type Clean Slate 🗸                                                                                                    |  |  |  |  |  |
|     | Category                                                                                                    | y Type Core Worker                                                                                                    |  |  |  |  |  |
|     | Applicant's Ro                                                                                                    | Healthcare Professional                                                                                                    |  |  |  |  |  |
|     | Check R                                                                                                    | Renewal                                                                                                    |  |  |  |  |  |
|     |                                                                                                    | Application and Category Types and Check Reason are derived from your answers. Revise answers                                                                                                    |  |  |  |  |  |
|     | Role Lo                                                                                                    | cation * Role Location                                                                                                    |  |  |  |  |  |
| 10. | In the Applica<br>These are op<br>For example,                                                                                                    | ation Details section, you can choose to include an Agency Reference and/or a Batch Number.<br>tional fields that your agency may choose to use to help identify individual or groups of vets.<br>you may choose to give a vet a Reference of " <i>Room 2 Parent</i> " and a Batch of " <i>Camp Feb 2023</i> ". |  |  |  |  |  |
|     | Application Detai                                                                                                    | ls                                                                                                    |  |  |  |  |  |
|     | Age                                                                                                    | Bay of Plenty District Health Board                                                                                                    |  |  |  |  |  |
|     | Agency Reference                                                                                                    | Agency Reference     Batch Number ①     Batch Number                                                                                                    |  |  |  |  |  |

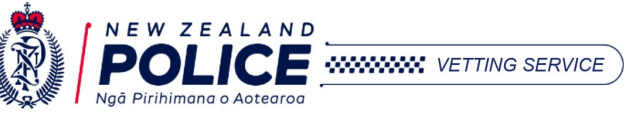

**11.** In the Consent and Evidence of Identity section, you will need to confirm you have obtained the applicant's consent to submit this vet on their behalf. The vetting request must be submitted within three months of obtaining the applicant's consent, if it has been over three months you must have the applicant re-sign the consent form before you can submit the vetting request (Section 1.12 on consent form).

Here is also where you confirm the evidence of identity checks have been completed. If you have any questions about confirming the applicant's identity, please see the <u>Guide to PVS Request & Consent Form</u>.

| Consent and E                  | nce of Identity                                                                                                    |
|--------------------------------|----------------------------------------------------------------------------------------------------|
|                                | I have obtained the applicant's signed consent to submit this vetting request in accordance with:                                                         |
|                                | O NZ Police Vetting Service Request and Consent Form Date Consent Signed ① * 📄 DD/MM/YYYY                                                                 |
|                                | OR                                                                                                    |
|                                | <ul> <li>Statutory form, or other application document<br/>(approved by the NZ Police Vetting Service)</li> </ul>                                         |
|                                | <ul> <li>The appropriate evidence of identity checks have *</li> <li>been completed.</li> </ul>                                                           |
| Next, scroll d<br>nformation p | n to the Main Applicant Details section and fill in the applicant's personal details using th<br>vided by the applicant in section 2 of the consent form. |
| Only tick the                  | le name box if the applicant goes by a single name (e.g., Madonna).                                                                                       |
| t is very impo<br>name please  | Int that your agency submits all previous names provided by the applicant. To add anothe k the ∓ button next to the applicant's name field.               |
| f the applicar                 | oes not have a New Zealand Driver Licence, please leave this field blank. Please do <b>not</b> enter                                                      |

If the applicant does not have a New Zealand Driver Licence, please leave this field blank. Please do **not** enter any overseas licence or passport numbers.

| Single Name? (i)   |                     |                          |            |                |
|--------------------|---------------------|--------------------------|------------|----------------|
| Family name 🔺      | Family name         | First / Middle name(s) * | First name | Middle name(s) |
|                    |                     |                          | +          |                |
| Gender *           | Choose One 💌        | Date of Birth 🛈 🔹        | DD/MM/YYYY | ]              |
| Place of birth     | Town / City / State |                          |            |                |
| Country of birth * | Choose One          |                          |            |                |
|                    |                     |                          |            |                |

**Note:** Please take care when entering the applicant's details. Vetting requests cannot be edited after they have been submitted. Any typos will appear on the vetting report exactly as entered here so please double check all names have been spelt correctly. Vets must be withdrawn and resubmitted to correct any information. Agencies will still be charged and invoiced for any withdrawn or rejected vets.

Please also be aware that incorrect or missing information (i.e., typos and maiden names) may impact the vetting result. Incorrect or missing information prevents our system from completing an accurate search and risks relevant information not being alerted to your agency by not locating the applicant's matching ID(s).

| IF                                          | THEN               |
|---------------------------------------------|--------------------|
| You are also requesting an Australian Check | Move on to step 13 |
| You are not requesting an Australian Check  | Skip to step 14    |

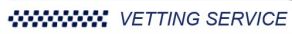

**13.** To request an Australian National Police History Check, tick the box next to 'Australian Check Details' to display the Australian Check Details section. Note: the applicant's authorisation in section 4 of the consent form is required before requesting this.

Australian Check Details 🗌

If you tick the box next to 'Australian Check Only' this will only send a National Police History Check request to Australia and will **not** create a New Zealand Police vetting request.

Complete all fields using the information provided by the applicant in section 4 of the consent form. The period of residence must not pre-date the applicant's DOB or the request will be rejected by the Australian authorities.

**Note:** All agencies (including charities) are charged for Australian Police Checks as these are completed by the Australian Criminal Intelligence Commission (ACIC) in Australia who charge NZ Police for this service.

| information.                                                                        | iission of an Australian National Police History check                 | will incur a fee. Please see t           | he Approved Age           | ncy Agreement for more                      |
|-------------------------------------------------------------------------------------|------------------------------------------------------------------------|------------------------------------------|---------------------------|---------------------------------------------|
| Australian Check<br>Only? (j)                                                       | 0                                                                      |                                          |                           |                                             |
| Туре *                                                                              | Choose One 👻                                                           |                                          |                           |                                             |
| Priority *                                                                          | Choose One 🔹                                                           |                                          |                           |                                             |
| Licence Number                                                                      | Aus. Licence Number                                                    | Issued By                                | Choose One                |                                             |
| Licence sighted?                                                                    |                                                                        |                                          |                           |                                             |
| Address *                                                                           | Address                                                                | Suburb *                                 | Suburb                    |                                             |
| Post Code *                                                                         | Post Code                                                              |                                          |                           |                                             |
| Country                                                                             | Australia                                                              | State *                                  | Choose One                |                                             |
| Period of Residence                                                                 | 🛗 Start Date                                                           |                                          |                           |                                             |
| Other Identifiers                                                                   |                                                                        |                                          |                           | + Add Other Identifier                      |
| can also provi                                                                      | de additional identity information open a pop-up box with fields for y | n provided by the<br>you to enter the de | e applicant<br>ocumentati | by clicking 'Add (<br>on details e.g., Pass |
| tifier'. This will                                                                  |                                                                        |                                          |                           |                                             |
| tifier'. This will dd Other Identifier<br>Type                                      | Choose One 🔹                                                           | Number •                                 | Number                    |                                             |
| tifier'. This will<br>dd Other Identifier<br>Type<br>Description                    | Choose One   Description                                               | Number •                                 | Number                    |                                             |
| tifier'. This will<br>dd Other Identifier<br>Type<br>Description<br>Issuing Country | Choose One<br>Description<br>Choose One                                | Number •                                 | Number                    |                                             |

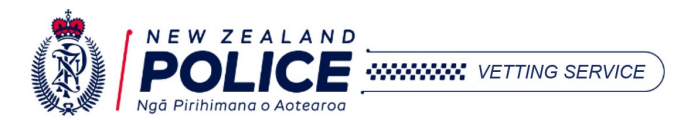

| 14. | Next, enter the applicant's NZ Residential Address information (including flat number if applicable).                                                                                                    |  |  |  |  |  |
|-----|----------------------------------------------------------------------------------------------------|--|--|--|--|--|
|     | Permanent Residential Address                                                                                                    |  |  |  |  |  |
|     | Number / Street   Number / Street                                                                                                    |  |  |  |  |  |
|     | Suburb     Suburb     Post Code                                                                                                    |  |  |  |  |  |
|     | Town / City * Town / City                                                                                                    |  |  |  |  |  |
| 15. | If possible, please upload a copy of the Request & Consent form (ensuring it is under 8MB).                                                                                                    |  |  |  |  |  |
|     | <b>Note:</b> The Police Vetting Service do not routinely check all consent forms a part of the vetting process so please ensure all information has been entered in the request online. It is not mandatory to upload the consent form but providing it assists us when we need to complete audits or check information provided by the applicant; it also prevents delays in cases when we need to request this from your agency.               |  |  |  |  |  |
|     | <ul> <li>It is not mandatory to upload the applicant's Request and Consent form however doing so may prevent delays in processing this application if a consent form is requested for auditing purposes.</li> <li>Uploaded files can be up to 8 MB in total.</li> <li>Please note the Police Vetting Service will not routinely check all consent forms but may do so for audit purposes.</li> </ul>                                             |  |  |  |  |  |
| 16. | Check all request details and information provided is correct, then click Submit Request                                                                                                    |  |  |  |  |  |
|     | Your vet has been received by our team. We endeavour to process requests within 20 working days. Please see <u>this page</u> for more information about the full vetting process.                                                                                                    |  |  |  |  |  |
|     | If you are having trouble submitting the vetting request, first please:                                                                                                    |  |  |  |  |  |
|     | <ul> <li>check all mandatory fields have been completed.</li> <li>check you are using Google Chrome as your browser.</li> <li>try removing any attachments (these can sometimes cause the browser to freeze).</li> <li>try pressing Ctrl and F5 together to trigger a hard refresh.</li> <li>try logging in on a different computer.</li> <li>try to resubmit the request (a request may time-out if it has been left a little long).</li> </ul> |  |  |  |  |  |
|     | If none of these tips work, then please email us at <u>queryme@police.govt.nz</u> with a screenshot of the full page and a description of the issue.                                                                                                    |  |  |  |  |  |

# **Contact Us**

If you have any questions about the vetting process and general administration, please email our customer team at <u>queryme@police.govt.nz</u> and if possible, please include your agency name and agency code.

If you have any questions about invoices, payments, or cost recovery, please email our accounts team at <u>vettingaccounts@police.govt.nz</u> including your agency code and we will get back to you as soon as possible.

You can also contact us by completing our <u>online form</u> which will send a message to our customer team.

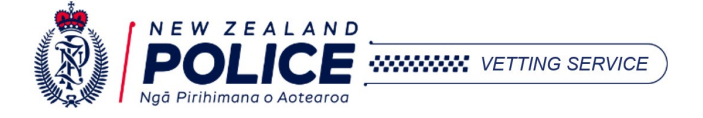